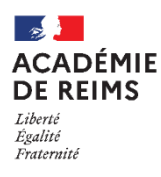

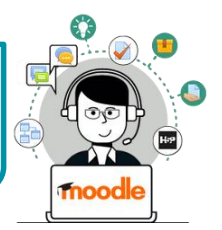

**Le lien méta-cours est une méthode d'inscription des utilisateurs à un cours**. Cette méthode permet d'inscrire automatiquement dans un cours des utilisateurs inscrits dans d'autres cours.

## Avantages :

Second cours

Moodle

Les élèves sont

automatiquement

inscrits au cours

🗞 Localisation du lien méta-cours

- Si vous disposez de plus d'un cours par classe ou par groupe, il suffit d'inscrire les élèves à un seul cours pour qu'ils soient inscrits à la totalité. Cette méthode simplifie les inscriptions/désinscriptions au début mais aussi au cours de l'année scolaire.
- Le lien méta-cours peut être aussi utilisé pour partager un cours entre des utilisateurs inscrits à des cours différents.

## Principe de fonctionnement

## Pour un enseignant qui a divisé son année en cours par chapitre ou séquence

L'enseignant gère comme d'habitude les inscriptions/désinscriptions des élèves dans le 1<sup>er</sup> cours Moodle de l'année scolaire. Tous les autres cours de l'année scolaire sont liés pas des liens méta-cours. Dès qu'un élève est inscrit ou désinscrit du 1<sup>er</sup> cours, il est automatiquement inscrit ou désinscrit des cours qui lui sont liés.

**Premier cours** 

Moodle de l'année L'enseignant inscrit les élèves

au cours

Liens méta-cours

Troisième cours

Moodle

Les élèves sont

automatiquement

inscrits au cours

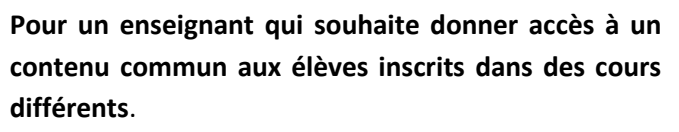

Cette stratégie d'inscription peut être utile à un enseignant qui dispose de cours destinés à des classes et des groupes différents, mais qui rassemble dans un seul cours tous les éléments méthodologiques en rapport avec sa matière.

Dans le "cours commun", il suffit d'ajouter autant de méthodes d'inscription "Lien méta-cours" que nécessaire. Les élèves des différents cours ont alors accès au cours commun.

Nocalisation du lien méta-cours

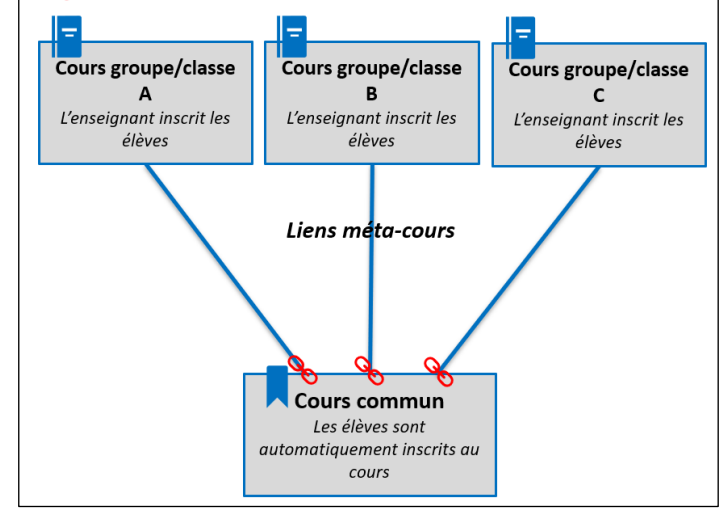

Afin de gérer l'apparition des cours sur l'interface des élèves, trois solutions sont possibles :

- Ne créer le lien méta-cours qu'au moment de l'ouverture du cours à l'élève.
- Afficher ou masquer les cours au fil de l'année scolaire en fonction de leur utilisation.

Quatrième cours

Moodle

Les élèves sont

automatiquement

inscrits au cours

• Afficher ou masquer la méthode d'inscription selon ce que vous souhaitez.

## Gérer les inscriptions par lien-méta-cours

La procédure décrite ci-dessous doit être reproduite dans chacun des cours liés au cours d'origine :

- **1.** Dans le bandeau de gauche à l'intérieur du cours Moodle, cliquez sur **"Participants".**
- Dans la fenêtre d'inscription des participants, accédez aux
  "Méthodes d'inscription" en cliquant sur l'icône inscription
  Méthodes d'inscription
- Ajoutez une nouvelle méthode d'inscription en cliquant dans le menu déroulant "Ajouter méthode". Sélectionnez "Lien méta-cours".

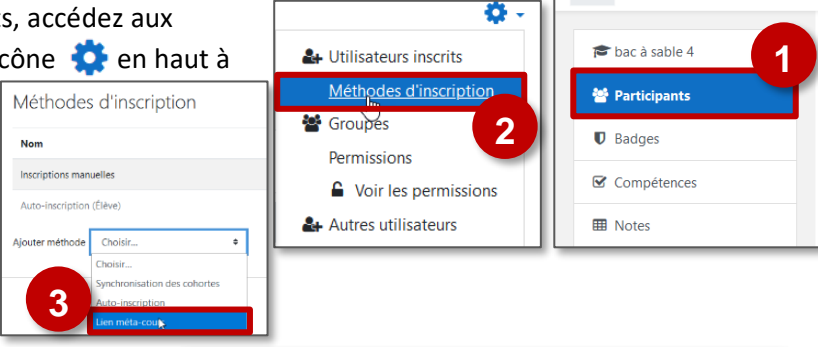

≡

Collège de la Retourne

- 4. Faites une recherche en tapant le début du nom du cours dont vous souhaitez récupérer les inscriptions et sélectionnez-le dès qu'il vous est proposé.
- 5. Cliquez ensuite sur "Ajouter méthode" pour faire remonter les inscriptions du cours que vous venez de sélectionner.

 Dans le tableau des méthodes d'inscription, une nouvelle méthode est intitulée "Lien méta-cours". Le nom du cours dont les inscriptions sont récupérées est noté, ainsi que le nombre d'utilisateurs.

Les groupes ne font l'objet d'aucune remontée. Il sera donc nécessaire, si vous souhaitez utiliser les groupes, de les créer et les peupler manuellement.

| Lien mé <u>t</u> a-cours                    |                                                                                                    |                              |            |  |  |  |  |  |
|---------------------------------------------|----------------------------------------------------------------------------------------------------|------------------------------|------------|--|--|--|--|--|
| Lier le cours                               | - Requis  Aucune sélection                                                                                                    | - Requis<br>Aucune sélection |            |  |  |  |  |  |
| Ajouter au groupe                           |                                                                                                    |                              |            |  |  |  |  |  |
| Ce formulaire comprend des champs requis, n | 0-HISTOIRE 3ème : cours sommaire<br>SBRUYERE-Histoire-6ème<br>S. BRUYERE - Histoire 3ème 2020, parcours dirigés<br>narqués S. BRUYERE - Histoire et géographie 5ème |                              |            |  |  |  |  |  |
| Lien méta-cou                               | rs                                                                                                    |                              |            |  |  |  |  |  |
| Lier le cours                               | × S. BRUY                                                                                                    | 'ERE - Histoir               | e - 6ème   |  |  |  |  |  |
|                                             |                                                                                                    |                              |            |  |  |  |  |  |
|                                             | Recherche                                                                                                    | Rechercher <b>V</b>          |            |  |  |  |  |  |
| Ajouter au groupe                           | Aucun 🗢                                                                                                    |                              |            |  |  |  |  |  |
|                                             |                                                                                                    |                              |            |  |  |  |  |  |
|                                             | Ajouter                                                                                                    | méthode A                    | Annuler    |  |  |  |  |  |
| Méthodes d'inscripti                        | on                                                                                                    |                              |            |  |  |  |  |  |
| Nom                                         | Utilisateurs                                                                                                    | Vers le haut/Vers<br>le bas  | Modifier   |  |  |  |  |  |
| Inscriptions manuelles                      | 1                                                                                                    | Ψ.                           | û ● ♣<br>¢ |  |  |  |  |  |
|                                             |                                                                                                    |                              |            |  |  |  |  |  |
| Auto-inscription (Élève)                    | 6                                                                                                    | <b>* *</b>                   | u v/ 🗰     |  |  |  |  |  |

| 📎 Un utilisateur inscrit par lien méta-cours et qui est désinscrit du cours d'origine voit son compte "suspendu". |  |     |                     |            |       |        |          |  |  |  |
|----------------------------------------------------------------------------------------------------|--|-----|---------------------|------------|-------|--------|----------|--|--|--|
| Il ne peut plus se connecter pour accéder au contenu                                                              |  | amo | nbureaunumerique fr | Aucun rôle | Aucun | lamais | Suspendu |  |  |  |
| cours mais ses données sont conservées.                                                                           |  | ano | nourcuanamenque.in  | <b>B</b>   | ø     | Jumuis |          |  |  |  |

Au cours de l'année scolaire, si vous souhaitez supprimer l'accès des élèves à un cours lié par un lien métacours, il vous est possible, en revenant dans les méthodes d'inscription :

- **1** : **de supprimer le lien méta-cours.** Les dépôts, les notes des utilisateurs et toutes leurs contributions seront alors supprimés. Ce bouton est donc à utiliser avec précautions.
- 🥙 / 🥙 : d'activer ou de désactiver l'accès aux utilisateurs inscrits au cours par cette méthode.
- <u>Attention :</u> si vous êtes vous-même inscrit au cours dont vous faites remonter les inscriptions par le lien métacours, une fenêtre d'avertissement apparaîtra vous demandant « Voulez-vous vraiment désactiver/supprimer l'instance « Lien méta-cours » qui vous donne accès à ce cours ? Il est possible que vous ne puissiez plus accéder à ce cours, si vous continuez ». Vérifiez que vous êtes bien inscrit au cours de façon manuelle avant de continuer.